跨領域微學程修讀情形查詢

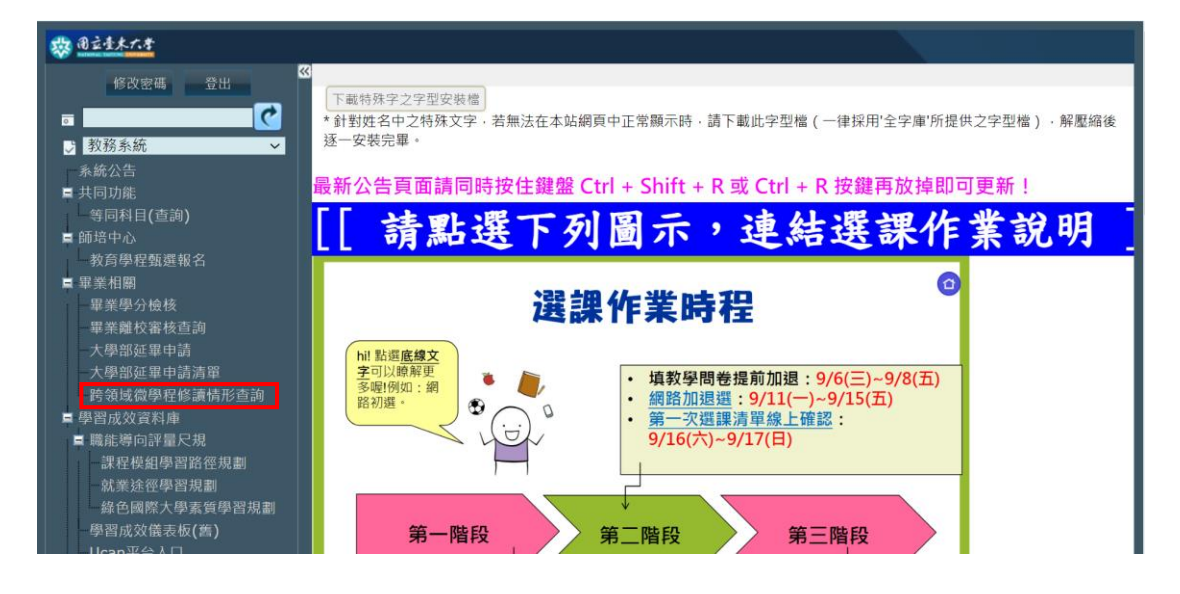

● 登入校務資訊系統→教務系統→畢業相關→跨領域微學程修讀情形查詢

● 跨領域微學程修讀情形<mark>介面</mark>及<mark>申請修讀方式</mark>說明

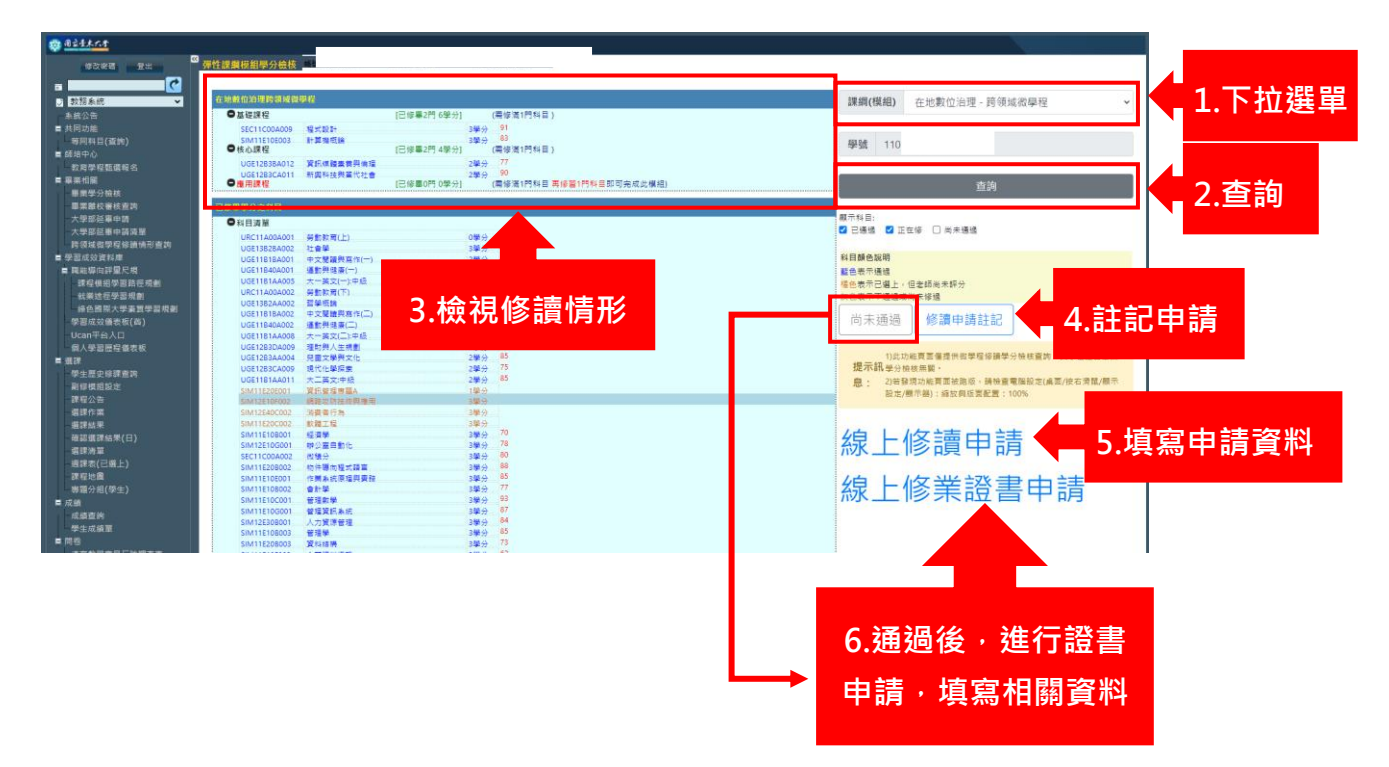